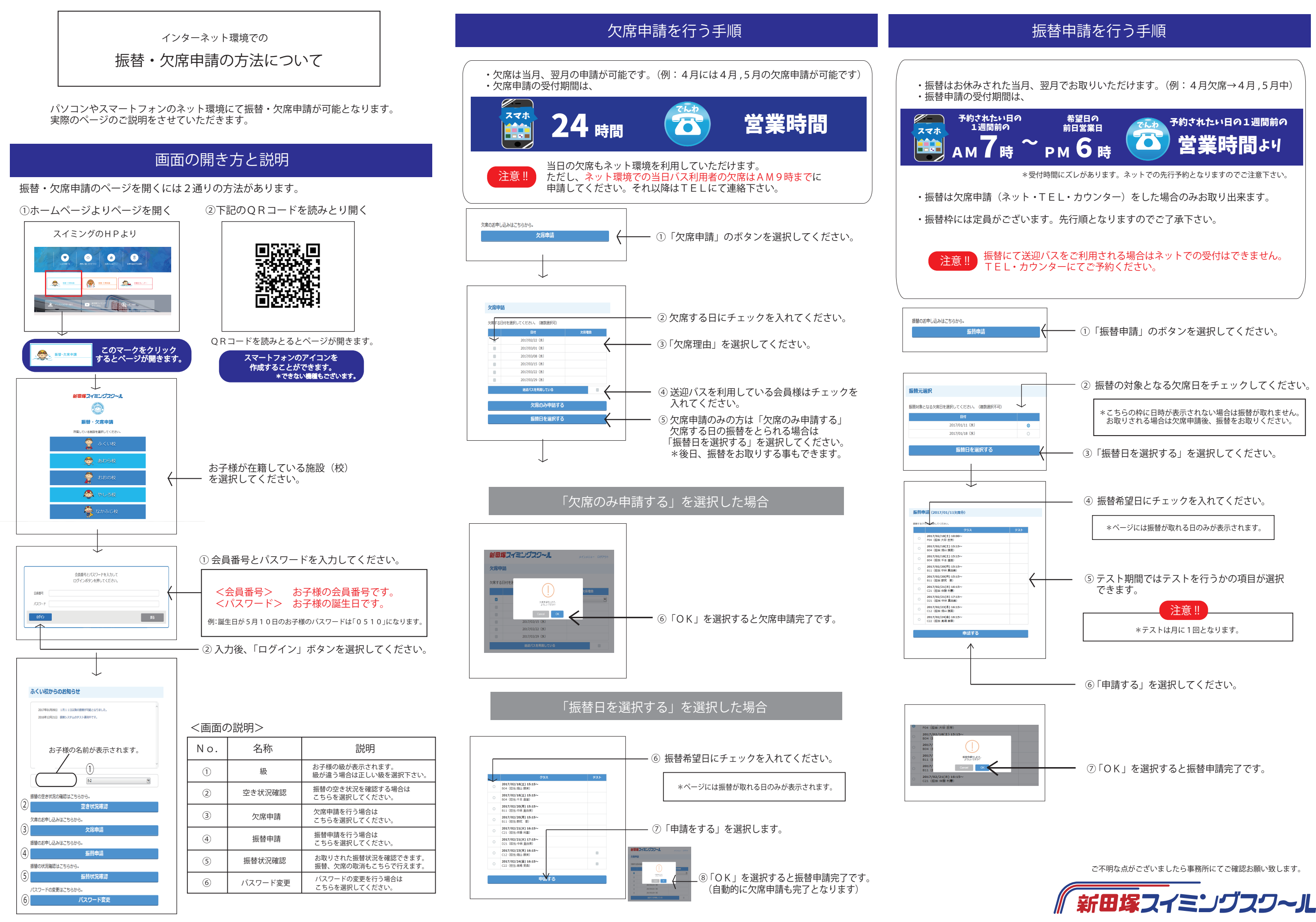

| い日の<br>言の | 希望日の<br>前日営業日 | でんわ 予約されたい日の1週間前の |
|-----------|---------------|-------------------|
| 時 ~       | рм 6時         | 営業時間より            |